**Schondheears** et actuariets Operateur des conduite al Qualiticien Recherchiste dacteur territorial Responsable achats **Schond designer** Souscripteur de risques d'entreprise **Scial applique a l'entreprise** Specialiste en froid **Clanatique Specialiste** en ingenierie documentaire **Statiste Supply** chain manager de laboratoire de recherche des industries de process de laboratoire de recherche des industries de process de laboratoire de recherche des industries de process de laboratoire de recherche des industries de process de laboratoire de recherche des industries de process de laboratoire de recherche des industries de process de laboratoire de recherche des industries de process de laboratoire de recherche des industries de process de laboratoire de consicien superieur en process de laboratoire de de de consicien superieur en process de laboratoire de de de consicien superieur en process de laboratoire de de de consicien superieur en process de laboratoire de de de systeme d'information de stre ecitoral webmestre/webmaster

# le cnam

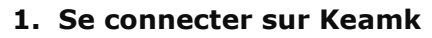

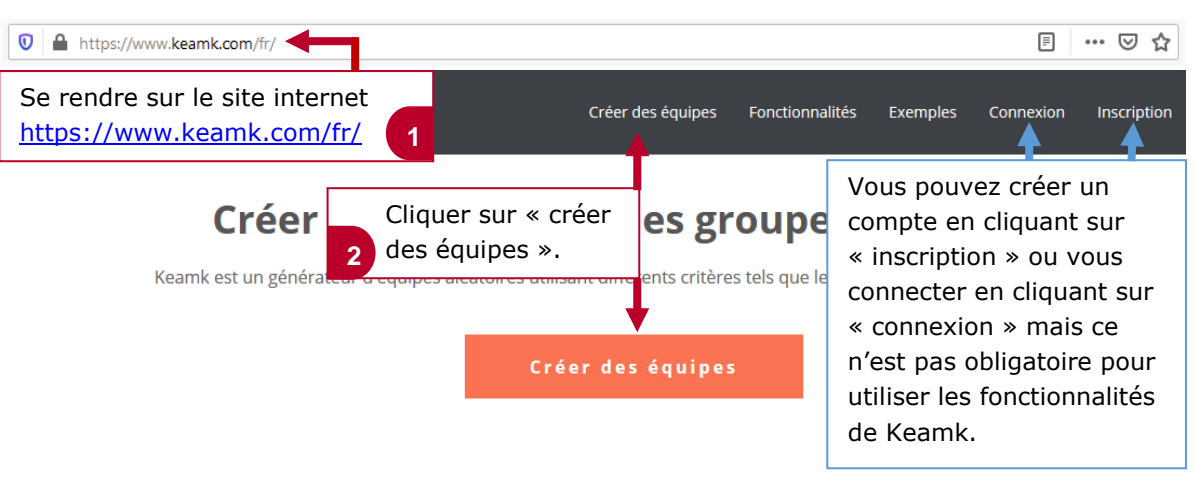

### 2. Créer des équipes avec Keamk

- L'option « normal » permet de créer des équipes sans critères ;
- l'option « genre » permet de créer des équipes basées sur le genre ;
- l'option « niveau » permet de créer des équipes basées sur des niveaux.

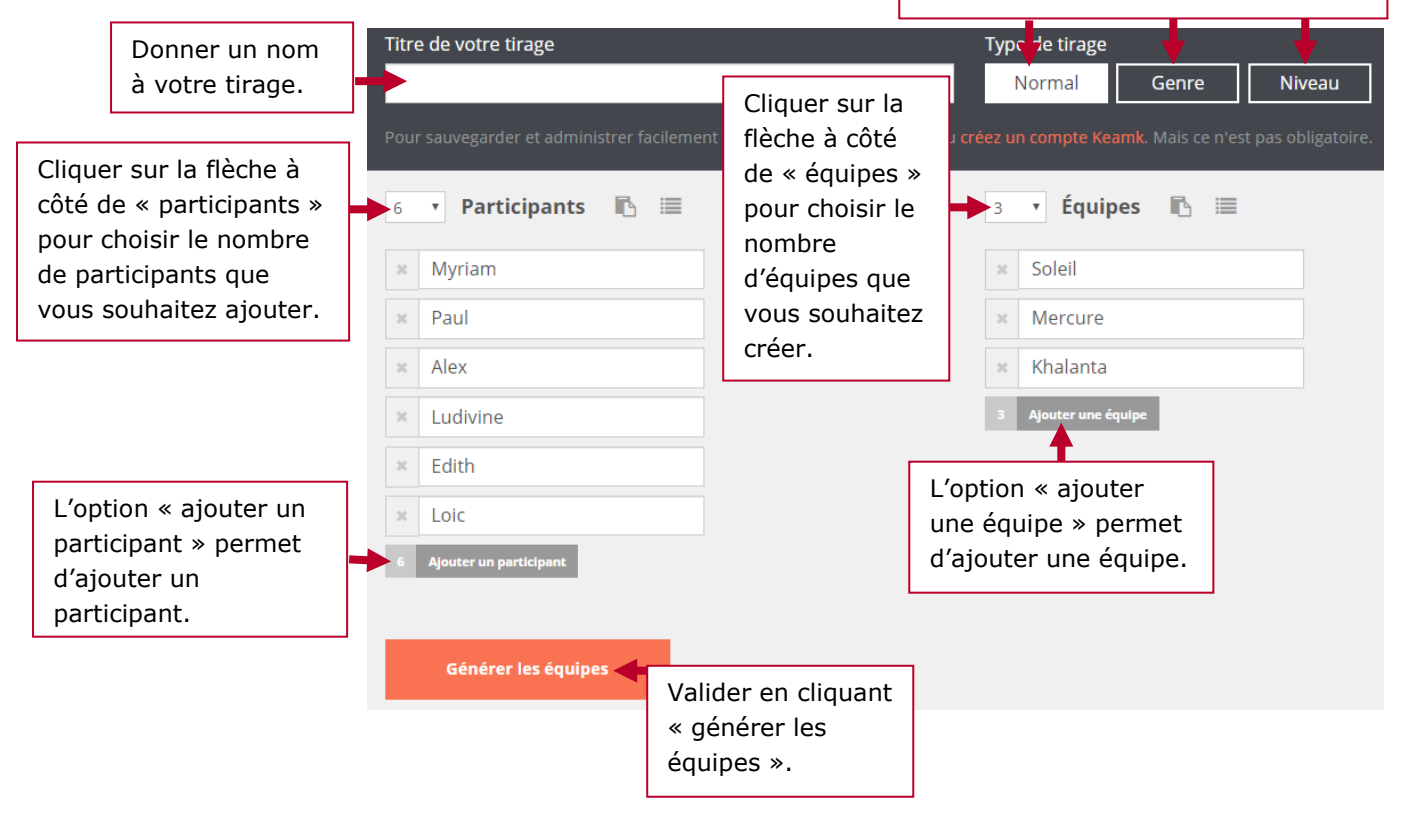

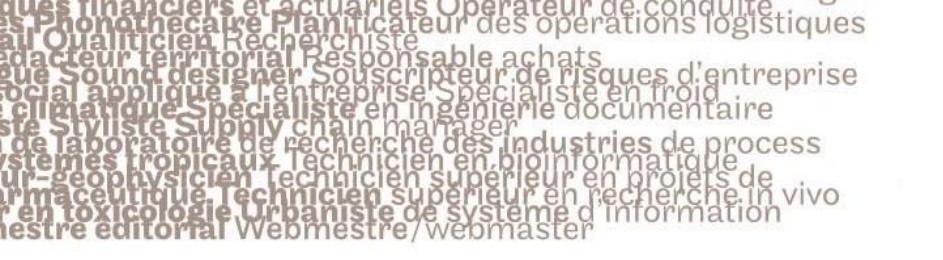

# le c**nam**

#### 3. Importer des participants et des équipes dans Keamk

Vous pouvez aussi importer les prénoms et noms des participants ainsi que les noms des équipes via un copier/coller.

| Titre de votre tirage Pour sauvegarder et administrer far          1       Participants         Copier et coller une liste de participant | Cliquer sur cette<br>option puis<br>copier/coller la liste<br>des participants.<br>NB : Mettre un<br>participant par ligne. | Type de tirage         Normal       Genre         ez un compte Keamk. Mais ce n         1       Équipes         Copler et coller une liste d'équipe | Cliquer sur cette<br>option puis<br>copier/coller les<br>noms des équipes.<br>NB : Mettre un nom<br>d'équipe par ligne. |  |
|----------------------------------------------------------------------------------------------------|----------------------------------------------------------------------------------------------------|----------------------------------------------------------------------------------------------------|----------------------------------------------------------------------------------------------------|--|
| Importer les participants                                                                                                    | Cliquer sur 2<br>« importer les<br>participants ».                                                                          | Importer les équipes                                                                                                    | Cliquer sur 2<br>« importer les<br>équipes ».                                                                           |  |
| × Participant 1                                                                                                    |                                                                                                    | × Équipe 1                                                                                                    |                                                                                                    |  |
| 1 Ajouter un participant                                                                                                    |                                                                                                    | 1 Ajouter une équipe                                                                                                    |                                                                                                    |  |
| Générer les équipes 🔶                                                                                                    | Valider en cliquant                                                                                                    |                                                                                                    |                                                                                                    |  |

#### 4. Exporter, partager les équipes

| Copier le lien permettant d'accéder à vos équipes pour le partager. |                           |                  | Copie<br>équip | Copier le lien d'administration de vos équipes : modification etc. |                               |  |
|---------------------------------------------------------------------|---------------------------|------------------|----------------|--------------------------------------------------------------------|-------------------------------|--|
| Lien à partager (tirage public) 🖾                                   |                           | Lie              | en d'administ  | ration (privé - ne                                                 | e pas partager)               |  |
| https://keamk.com/fr/yvdpgkc6n6is3n3a                               |                           | n h              | https://kear   | mk.com/fr/yv                                                       | n/fr/yvdpgkc6n6is3n3a3lo6a5zg |  |
| 0 🗩 🖹 <b>f 🎔</b>                                                    | <b>₩</b>                  | ð                | ¢ C            | 4 1                                                                | 1                             |  |
| Cliquer pour faire<br>un export Excel de                            | Mer<br>1                  | cure (2)<br>Alex |                |                                                                    |                               |  |
|                                                                     | 2                         | Loic             |                |                                                                    |                               |  |
| Kholanta (2)                                                        |                           |                  |                |                                                                    |                               |  |
| 1 Paul                                                              |                           |                  |                |                                                                    |                               |  |
| 2 Myriam                                                            |                           |                  |                |                                                                    |                               |  |
| Modifier 🥒 Relancer                                                 | C Voir le tirage public → |                  |                |                                                                    |                               |  |